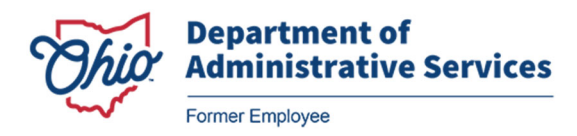

## View Pay Statements

Step 1 – Navigate to the Ohio Former Employee Portal at <u>https://FormerEmployee.Ohio.gov</u>.

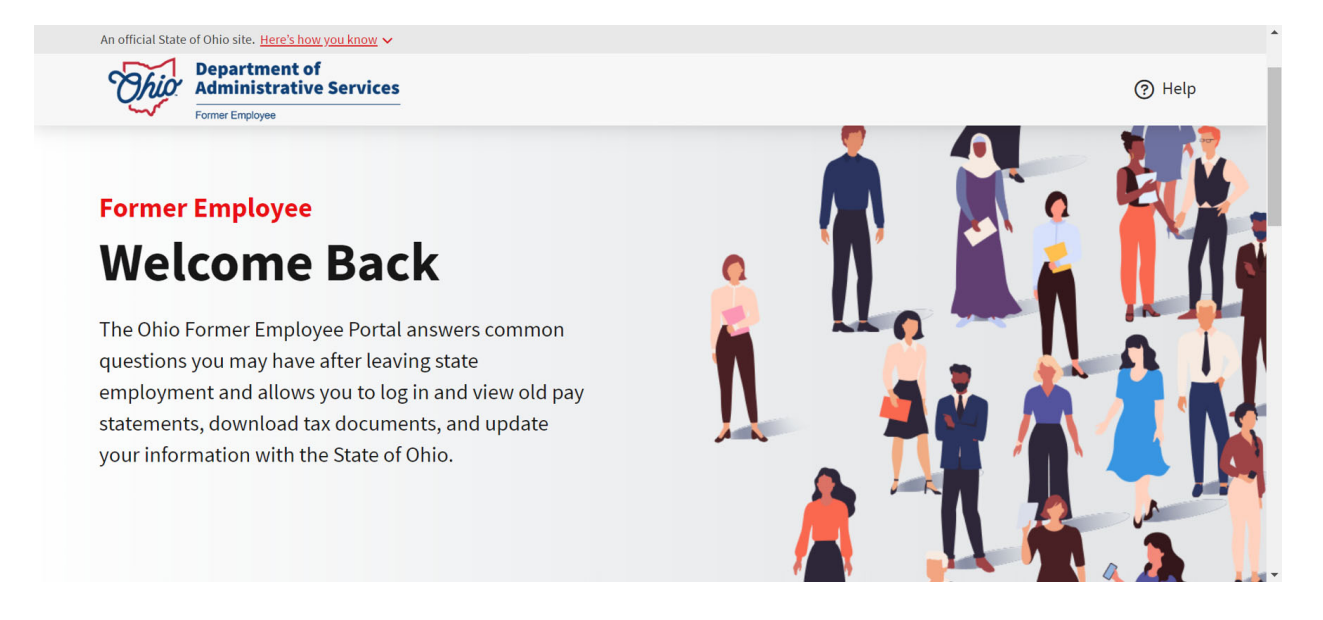

## Step 2 - Select the myPay tile.

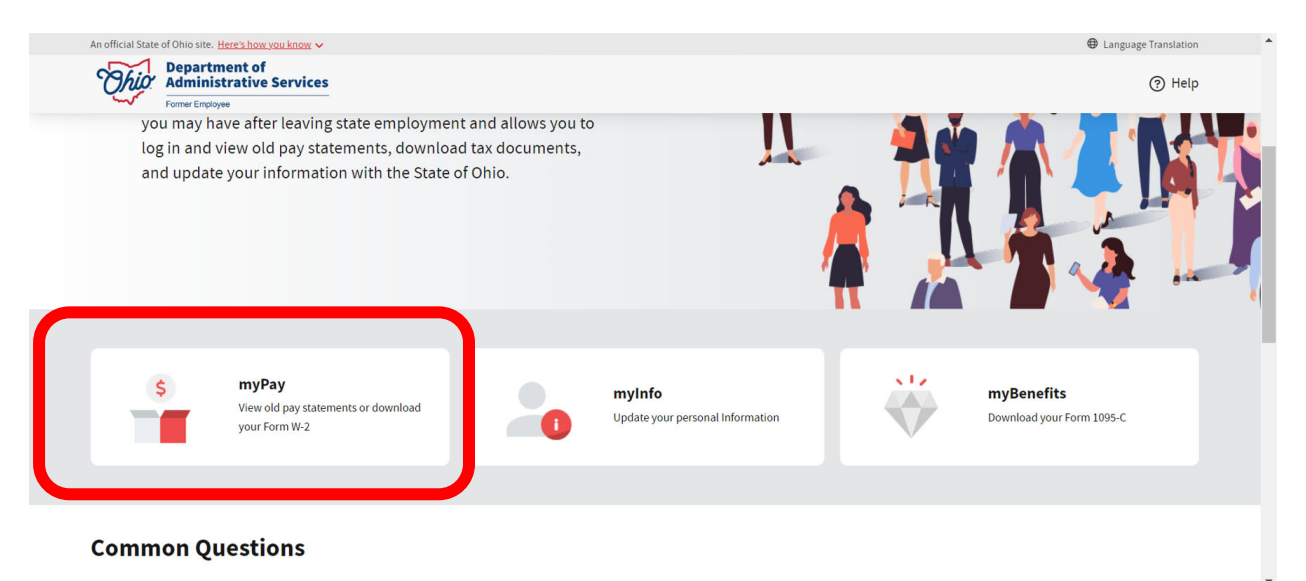

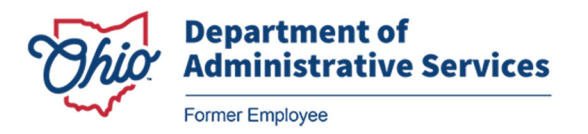

Step 3 – Enter your OHID User ID and password, then click Sign in.

<u>NOTE</u>: If this is your first time logging in to the Ohio Former Employee Portal, please refer to the **First Time Login** Job Aid.

| Jser name                                                                                                    | Forgot username?                                                                                                    |
|----------------------------------------------------------------------------------------------------|----------------------------------------------------------------------------------------------------|
| 101XXXXX                                                                                                    | anne Seinear ta na feannea                                                                                                    |
| Password                                                                                                    | Forgot password?                                                                                                    |
|                                                                                                    |                                                                                                    |
| iign in with IBMid                                                                                                    | Sign in                                                                                                    |
| Sign in with IBMid                                                                                                    | Sign in                                                                                                    |
| Sign in with IBMid<br>This system contains State of Ohio and United States government information<br>ONLY. Unauthorized access, use, misuse, or modification of this computer sys<br>in transit to and from this system is strictly prohibited, may be in violation of a<br>subject to administrative action, civil and criminal penalties. Use of the syster<br>and policies | Sign in<br>and is restricted to authorized users<br>tem or of the data contained herein or<br>itate and federal law, and may be<br>n is governed by U.S. law and Ohio law |

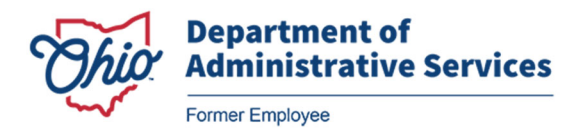

Step 4 – Click the Paycheck option.

| Paycheck                                                                                                    |
|----------------------------------------------------------------------------------------------------|
| 😰 Direct Deposit                                                                                                    |
| 🗞 W-4 Tax Information                                                                                                    |
| IT4 Ohio State Tax Withholding                                                                                                    |
| View W-2/W-2c Forms                                                                                                    |
| W-2/W-2c Consent                                                                                                    |
| Election                                                                                                    |
| View Garnish Interim Letters                                                                                                    |
| here and the second second sec |

**Step 5** – Select paycheck for viewing.

Your pay statement will open in a new window, please make sure your pop-up blocker is off.

| Paychecks  |               |                               |
|------------|---------------|-------------------------------|
| <b>=</b> 0 |               |                               |
| Check Date | Company       | Pay Begin Date / Pay End Date |
| 10/20/2023 | State of Ohio | 09/24/2023<br>10/07/2023      |

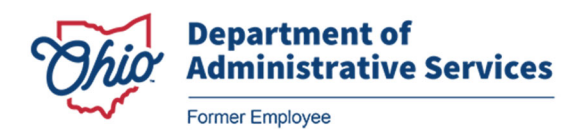

**Step 6 –** When finished, and you no longer need to be in the system, select Sign Out from the left sidebar.

| ✓ OAKS Self Service               |               | OA                       | KS Payroll and Compensation   |           | ĥ               | Q | :  | $\oslash$ |
|-----------------------------------|---------------|--------------------------|-------------------------------|-----------|-----------------|---|----|-----------|
| Paycheck                          | Paychecks     |                          |                               |           |                 |   |    |           |
| Direct Deposit                    | <b>=</b> 0    |                          |                               |           |                 |   | T: | ↓         |
|                                   | Check Date    | Company                  | Pay Begin Date / Pay End Date | Net Pay   | Paycheck Number |   |    |           |
| W-4 Tax Information               | 06/10/2021    | State of Ohio            | 05/23/2021                    | \$1942.25 | 21991110        |   |    |           |
| () IT4 Ohio State Tax Withholding | 00/18/2021    | 06/18/2021 State of Onio | 06/05/2021                    | 01042.00  | 21001113        |   |    | <u></u>   |
| View W-2/W-2c Forms               | 06/04/2021    | State of Ohio            | 05/09/2021<br>05/22/2021      | \$1903.19 | 21832412        |   |    | >         |
| W-2/W-2c Consent                  | 05/21/2021    | State of Ohio            | 04/25/2021<br>05/08/2021      | \$1867.11 | 21783126        |   |    | >         |
| Election                          | 05/07/2021    | State of Ohio            | 04/11/2021<br>04/24/2021      | \$1927.95 | 21734709        |   |    | >         |
| View Garnish Interim Letters      | II 04/23/2021 | State of Ohio            | 03/28/2021<br>04/10/2021      | \$1728.51 | 21685435        |   |    | >         |
| Sign Out                          | 04/09/2021    | State of Ohio            | 03/14/2021<br>03/27/2021      | \$1788.94 | 21637019        |   |    | >         |
|                                   | 03/26/2021    | State of Ohio            | 02/28/2021<br>03/13/2021      | \$1728.51 | 21587711        |   |    | >         |
|                                   | 03/12/2021    | State of Ohio            | 02/14/2021<br>02/27/2021      | \$1788.94 | 21539227        |   |    | >         |

Important Note: Closing the browser tab does not sign you out of the current session.

For addition support, contact your former agency's Human Resources department.